Steps for Raw ADC Data Streaming in IWRL6432:

Note : If the User is flashing the attached appimage directly, skip to step 7.

In dpc.c file, add these two lines of code.
 #define MAXSPISIZEFTDI (65536U)
 extern uint32\_t gpioBaseAddrLed, pinNumLed;

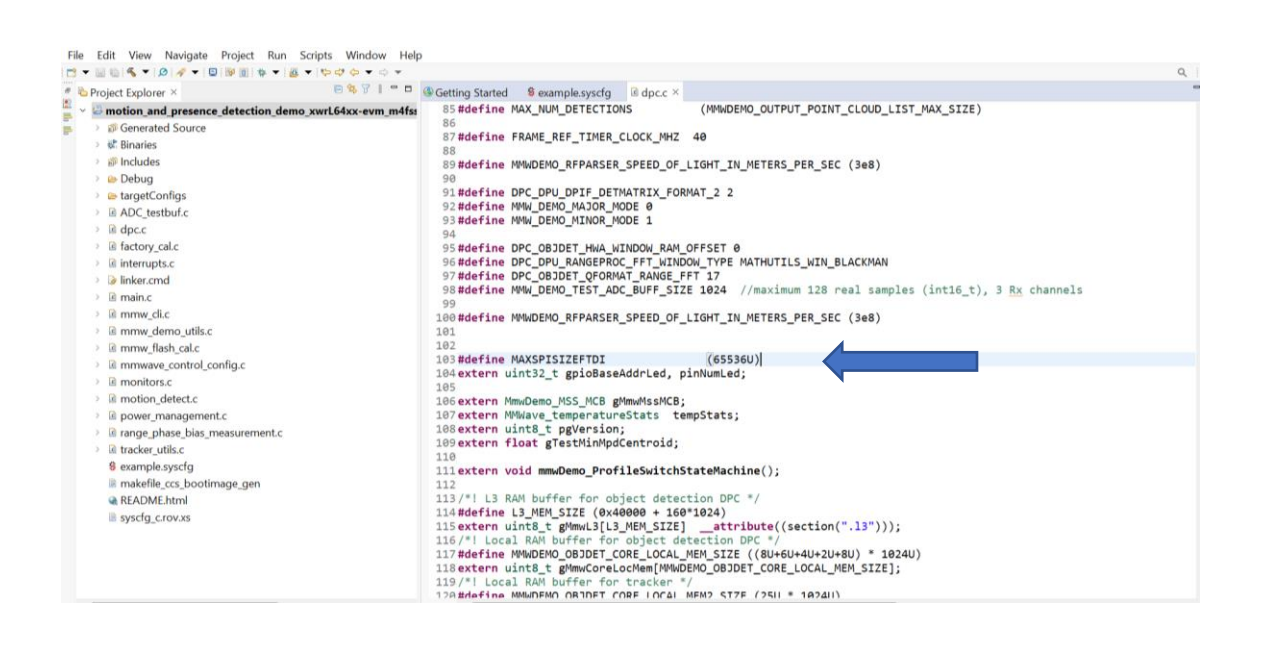

2. Open example.syscfg and click MPD\_DEMO. In that enable the field ADC Streaming via SPI.

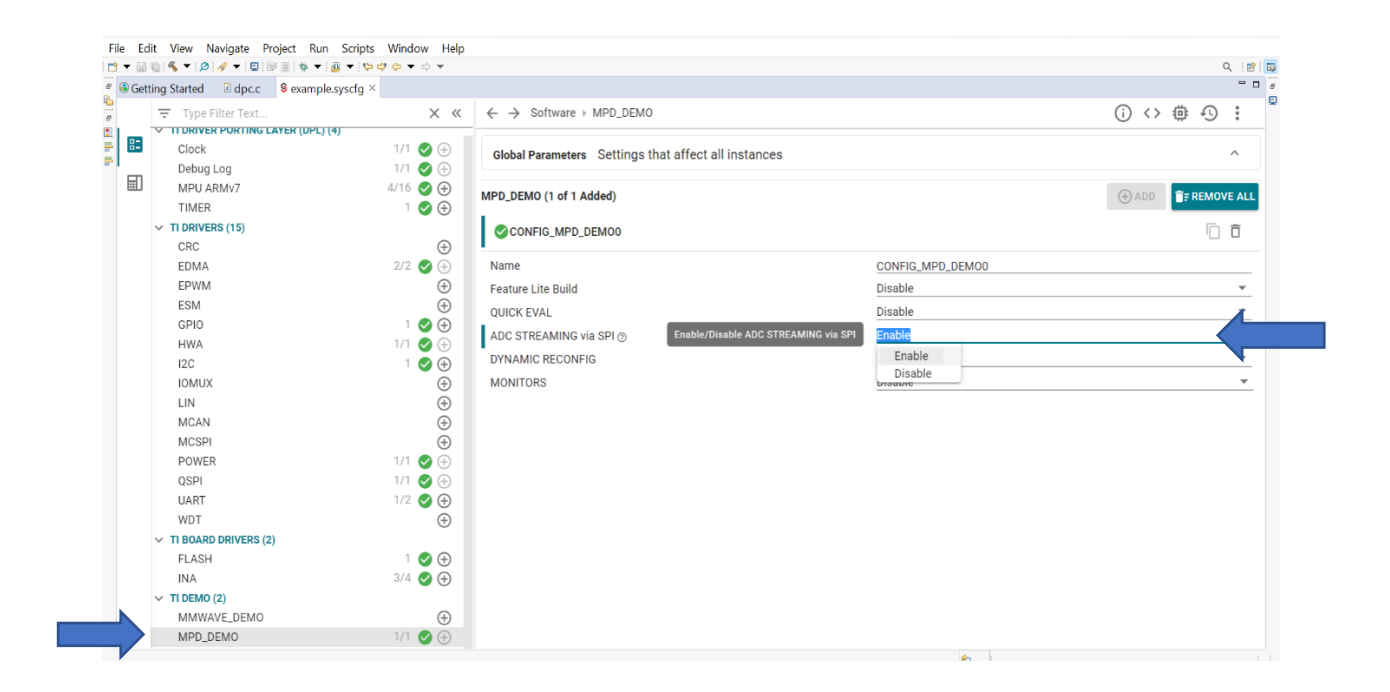

3. Disable the default configuration sent out via mmw\_cli.c

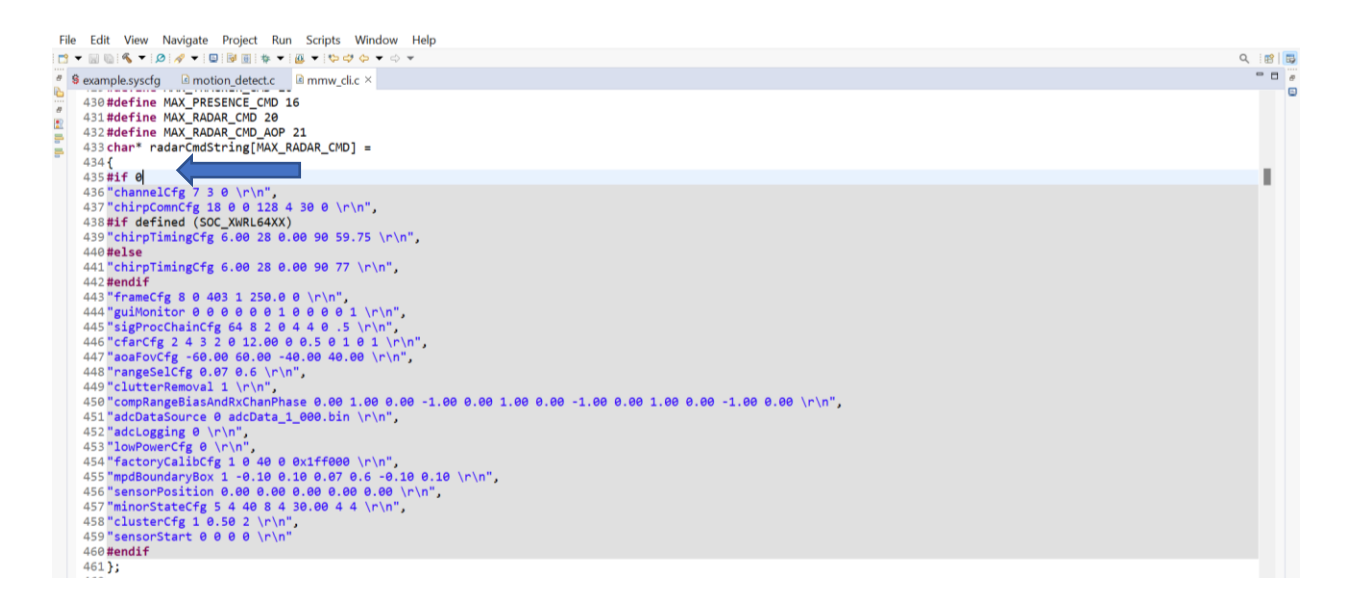

4. Update the linker.cmd file as described below.

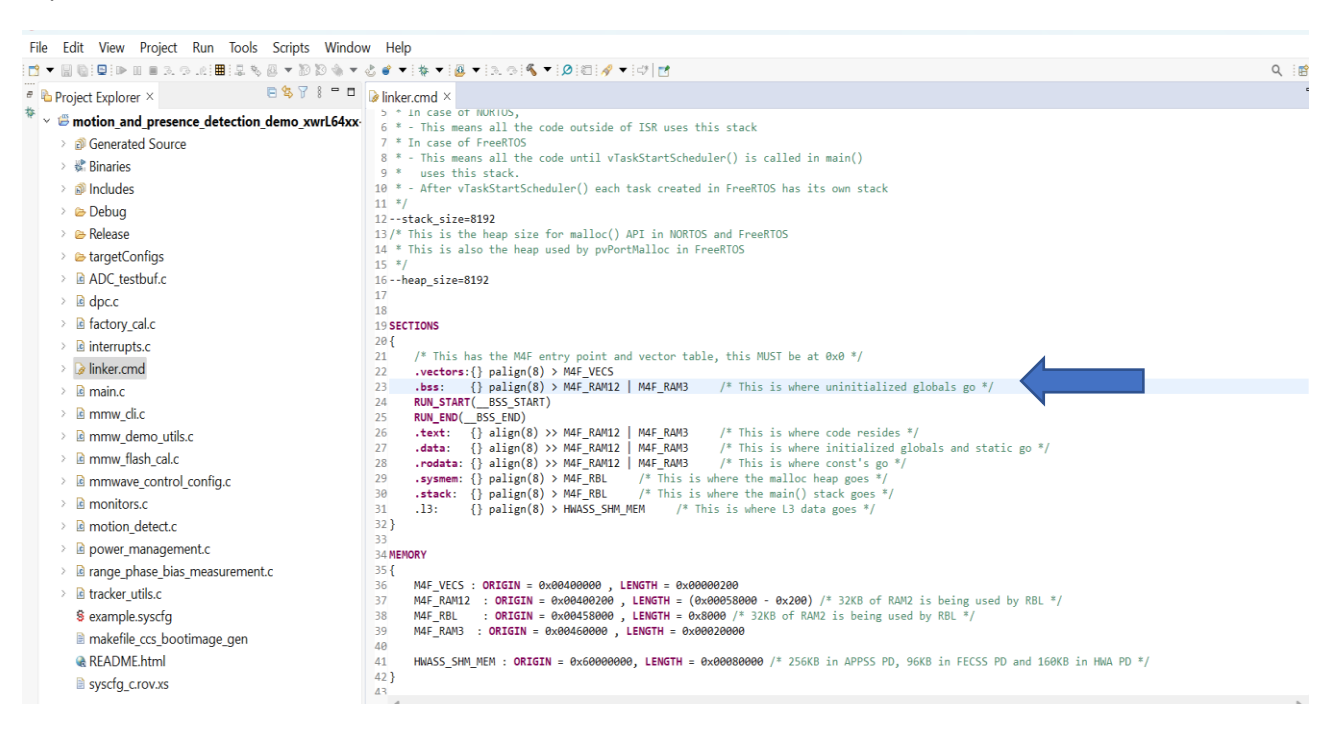

5. Update the ADC buffer size as per requirement in mmw\_cli.h

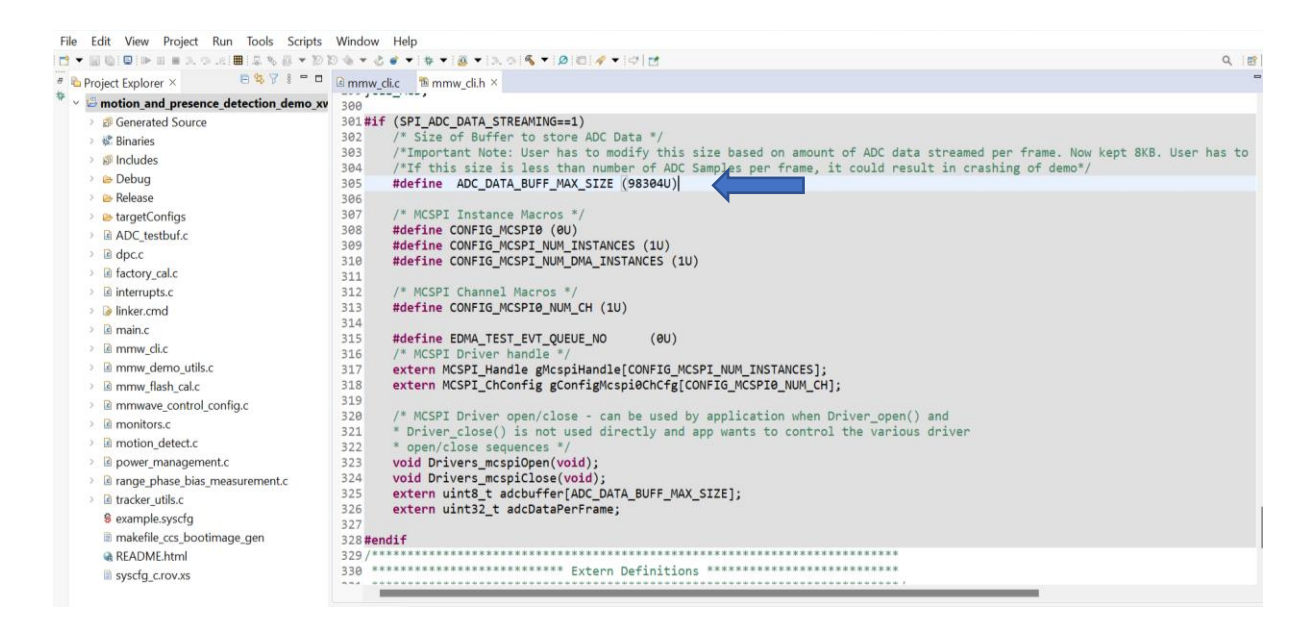

6. Ensure that the build is Release version and rebuild the project.

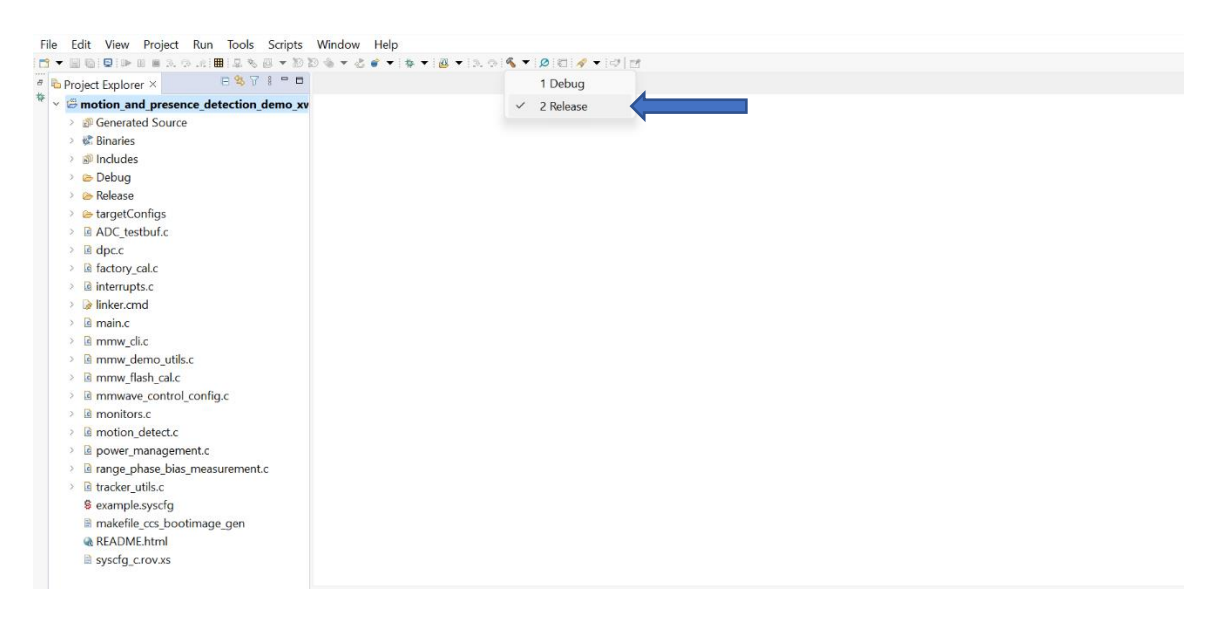

- 7. Flash the release appimage built in the previous step.
- 8. Setup the device for SPI transfer by ensuring switch S1.1 and S1.6 are ON.
- 9. Open tera term and choose the corresponding COM Port.

| Tera Term: New connect | ion      |                            |                   |                         | ×                  |
|------------------------|----------|----------------------------|-------------------|-------------------------|--------------------|
| O T CP/IP              | Host:    | myhost.example.com         |                   |                         | ~                  |
|                        | Service: | History Telnet             | ТСР ро            | rt#: 22                 |                    |
|                        |          | O SSH                      | SSH version:      | SSH2                    | ~                  |
|                        |          | ○ 0ther                    | Protocol:         | UNSPEC                  | ~                  |
| Serial                 | Port:    | COM13: XDS                 | 6110 Class Appli  | cation/Use              | r ~                |
|                        | ΟΚ       | COM3: Intel(<br>COM12: XDS | R) Active Manag   | ement Teo<br>ary Data P | :hnolog<br>ort (CO |
|                        |          | COW13: XDS                 | 6110 Class Applic | ation/Use               | r UART             |

10. Setup the serial port with baud rate 115200.

|                | Tera Term: Serial port setup |         |        |        | × |          |
|----------------|------------------------------|---------|--------|--------|---|----------|
| 💆 COM13 - Te   |                              |         |        |        |   | $\times$ |
| File Edit Setu | Port:                        | COM13   | ~      | ок     |   |          |
|                | Speed:                       | 115200  | ~      |        | J | I        |
|                | Data:                        | 8 bit   | ~      | Cancel |   |          |
|                | Parity:                      | none    | $\sim$ |        |   |          |
|                | Stop bits:                   | 1 bit   | $\sim$ | Help   |   |          |
|                | Flow control:                | none    | ~      |        |   |          |
|                | Transmit delay               |         |        |        |   |          |
|                | 0 msec                       | /char 0 | mse    | c/line |   |          |
|                |                              |         |        |        |   |          |

11. Press reset switch from FCCSP. Once pressed, tera term should look like this.

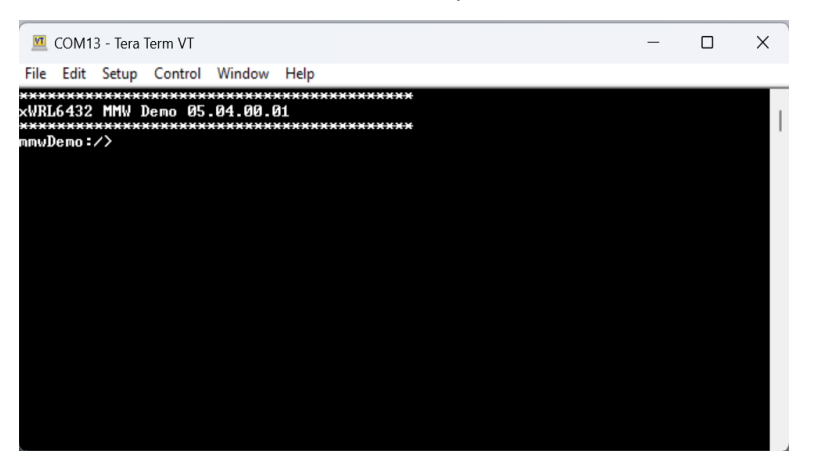

12. Paste the configuration(attached in an earlier email) to tera term. **Do not press enter after sensor start command.** 

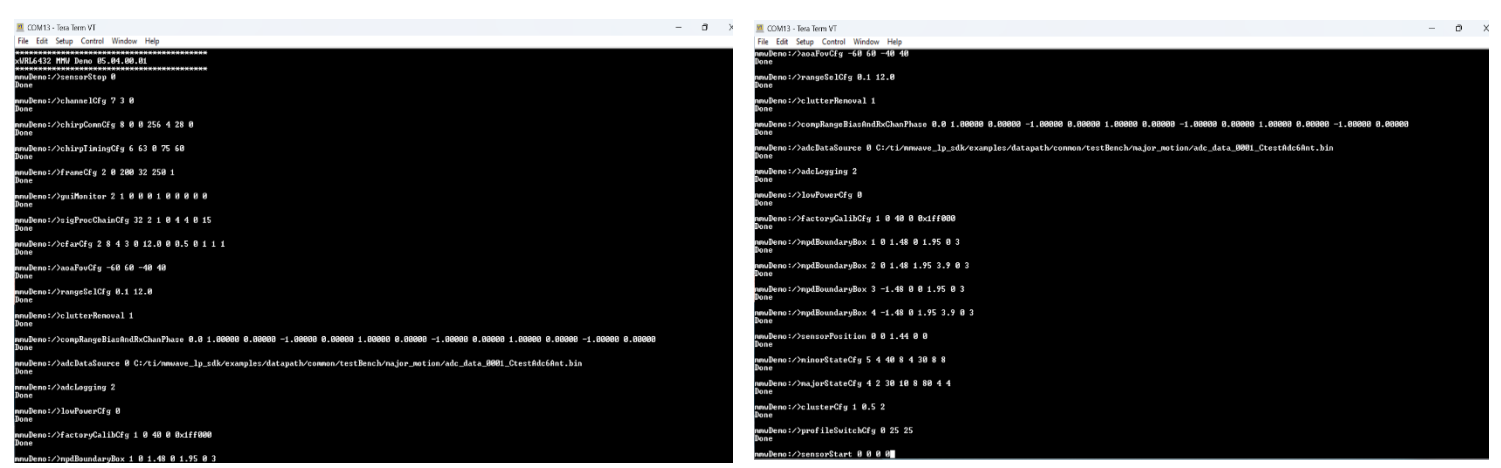

 FCCSP EVM does not have on board SPI FTDI chip. User has to use external converter cable. We show the usage with C232HM-DDHSL-0 cable here (FT232H device) (<u>https://ftdichip.com/products/c232hm-ddhsl-0-2/</u>).

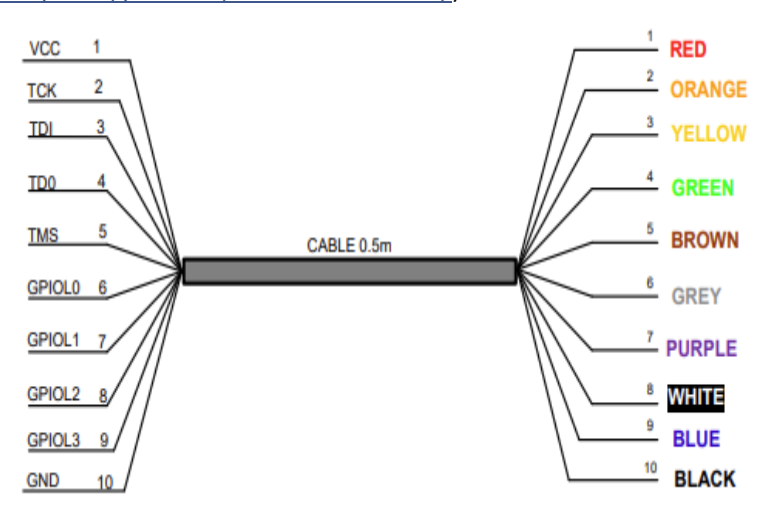

13.1 Connection Table of SPI Interface of xWRL6432 with C232HM-DDHSL-0 Cable

| XWRLx4XX FCCSP Device | C232HM-DDHSL-0 Cable |
|-----------------------|----------------------|
| MOSI                  | YELLOW WIRE          |
| MISO                  | GREEN WIRE           |
| CHIP SELECT           | BROWN WIRE           |
| SPI CLOCK             | ORANGE WIRE          |
| SPI BUSY              | GREY WIRE            |
| GROUND                | BLACK WIRE           |

14. SPI Header for FTDI Interface (DCA\_LP\_HOST\_INTR\_1 is SPI BUSY SIGNAL)

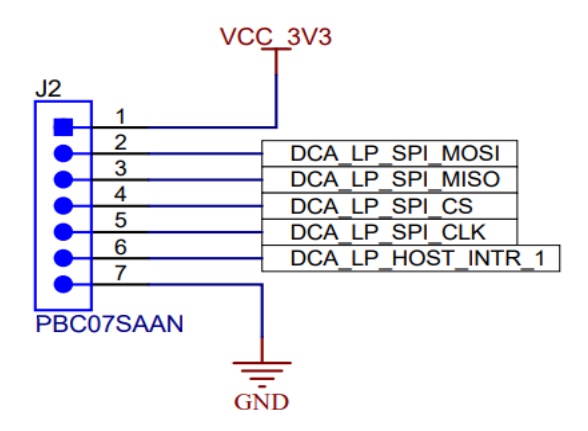

15. Open the adcDataSPIFTDI application and provide all the required parameters.

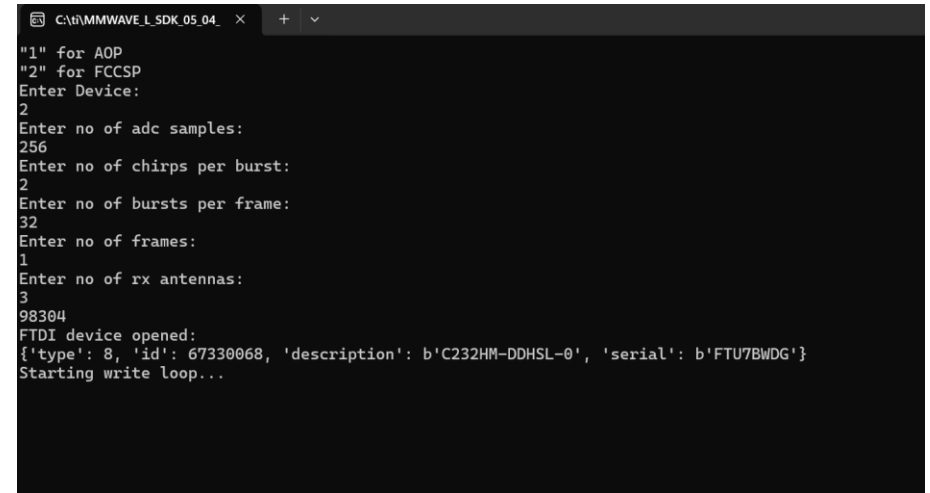

16. Now, Issue sensor start command from tera term.

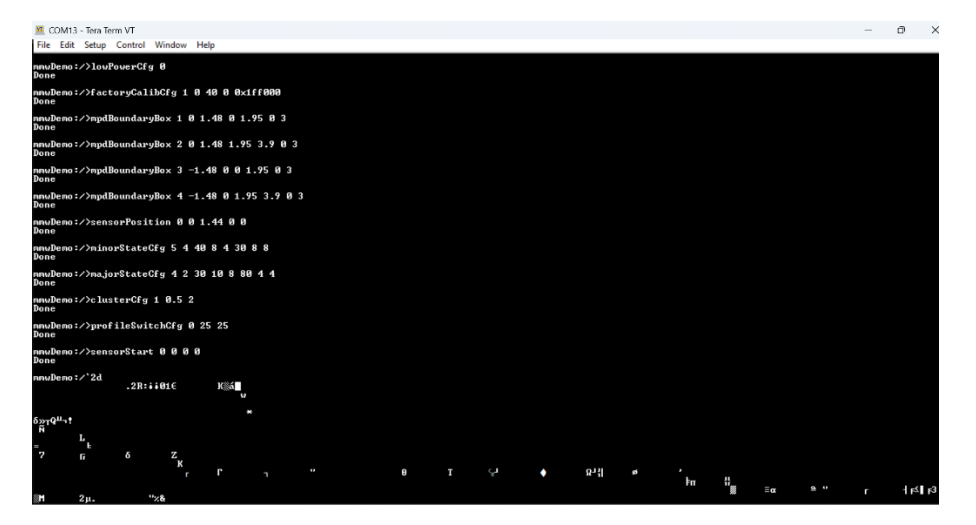

17. Open adcDataSPIFTDI application and press any key to exit.

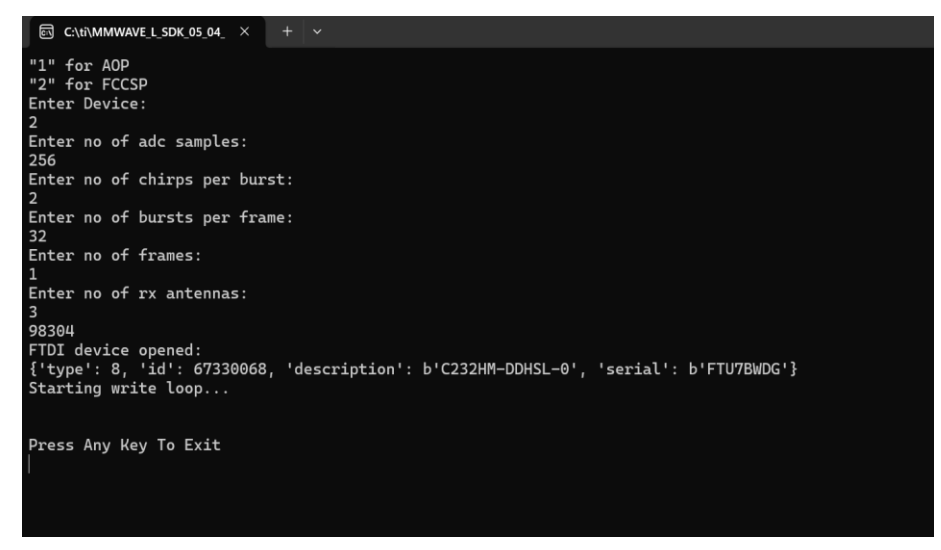

18. In the same directory, adc data would be stored in a text file.

| Name ^           | Date modified      | Туре             | Size      |
|------------------|--------------------|------------------|-----------|
| source           | 4/23/2024 4:24 PM  | File folder      |           |
| 🗹 📄 adcdata      | 5/13/2024 11:13 AM | Text Source File | 232 KB    |
| 🜵 adcDataSPIFTDI | 3/4/2024 7:42 PM   | Application      | 21,323 KB |

Post Processing of Captured Data:

1. Data Format of the captured values in adcdata.txt file : Frame1 Chirp1 Antenna1, Frame1 Chirp1 Antenna2 and so on.

Example : 259 – Frame 1 Chirp1 Antenna1; 246 – Frame 1 Chirp1 Antenna2;

| 🖹 adcdata.   | bxt × |  |
|--------------|-------|--|
| C: > ti > MI |       |  |
| 1            | 259   |  |
| 2            | 246   |  |
| 3            | 252   |  |
| 4            | 264   |  |
| 5            | 261   |  |
| 6            | 247   |  |
| 7            | 271   |  |
| 8            | 306   |  |
| 9            | 310   |  |
| 10           | 284   |  |
| 11           | 262   |  |
| 12           | 261   |  |
| 13           | 265   |  |
| 14           | 257   |  |
| 15           | 259   |  |
| 16           | 284   |  |
| 17           | 308   |  |
|              |       |  |

- 2. The captured data can be used to perform post processing with the Matlab script provided in {SDK\_INSTALL\_DIR}/tools/ADC\_parser/Test\_read\_adc\_data\_xWRLx432.m
- 3. Once the above mentioned script is opened in Matlab, ensure that adclogging is 2 in the script. Also, provide the path for adcdata.txt file and configuration file used. Only one frame could be processed with the script. The specific frame number to be processed should be indicated in the script.

```
Test read adc data xWRLx432.m 💥 🕂
          %% Parse ADC Data
 1
 2
           % This MATLAB script is to parse the ADC data collected via DCA1000
 3
           clear variables;
           figure(1); figure(2); figure(3); figure(4);
 4
 5
           clf(1); clf(2); clf(3); clf(4);
 6
 7
           DeviceName = 'xWRLx432';
 8
           adcLogging = 2; % 1-DCA1000, 2-SPI based capture
 9
10
          fid = fopen('C:\Users\Desktop\MotionDetect_Spi_Data_Capture.cfg');
55
          Frame num = 10;
                                              % Frame to Process
 56
          Chirp_count = n_chirps_per_frame; % Chrips count to process
 57
 58
          if adcLogging == 1
              adc_file_name = 'adc_data_Raw_0.bin';
 59
              adc_dca = ar_convertAdcData_xWRLx432(adc_file_name, n_rx_chan, ...
 60
                  n_tx_chan, n_samp_per_chirp, (n_chirps_per_frame*n_bursts), n_frame's); % n_rx_(
 61
              adcOut = permute(adc_dca, [5, 3, 1, 4, 2]);
 62
          elseif adcLogging == 2
 63
 64
              %% Read ADC log file
              fid = fopen('C:\ti\MMWAVE_L_SDK_05_04_00_01\tools\spi_adc_streaming\adcdata.txt');
 65
              testadc = fscanf(fid, '%d');
 66
 67
```

4. Run the script to view the output figures.

## Sample Output Figures:

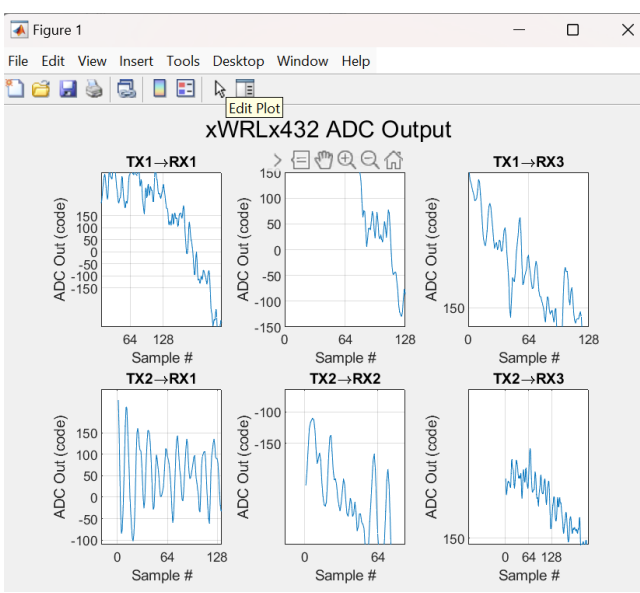

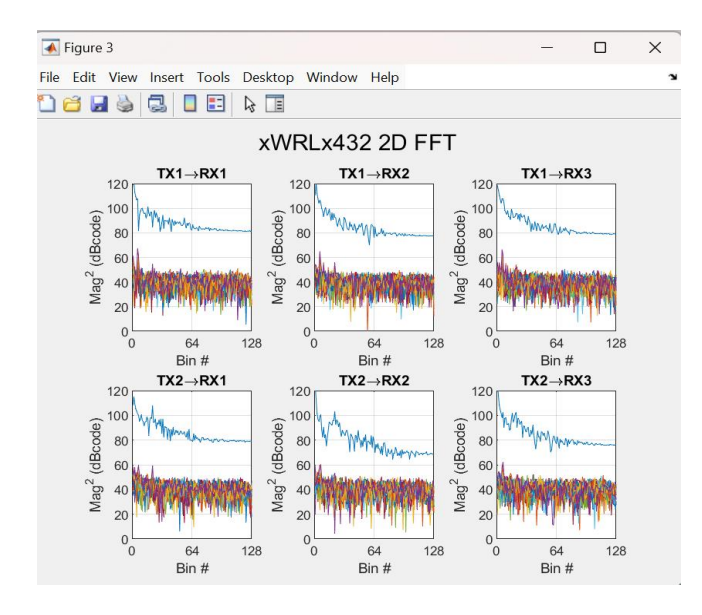

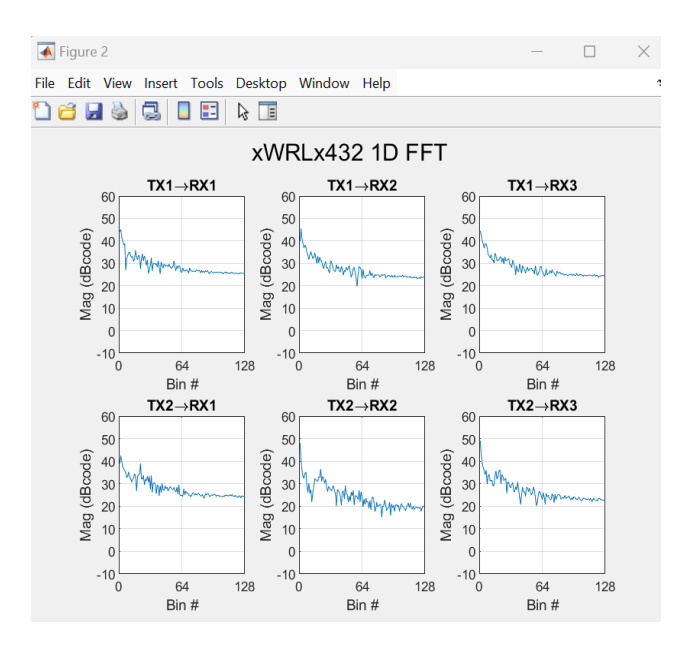

| 私 Figure 4           |                  |                | _             |               |
|----------------------|------------------|----------------|---------------|---------------|
| ile Edit View Insert | Tools Desktop    | Window Help    |               |               |
| ) 🖆 🛃 🎍 🗔            |                  |                |               |               |
| 100 Sigr             | na Power Spect   | rum of ALL TX- | →RX Combinati | ons           |
| 120                  | ٨                |                |               |               |
| 100                  | Vhu              |                |               |               |
|                      | M.               | mm             | ~~~~~         |               |
| 08 æ                 |                  |                |               |               |
| dBcoo                | 7                |                |               |               |
| ag <sup>2</sup> (0   | Annana           | March Martin   | -             | al Analysis . |
| 2 40                 | white way wat we | Wanthe WA MA   | where we want | MAN PAR       |
|                      |                  |                |               |               |
| 20                   |                  |                |               |               |
|                      |                  |                |               |               |
| 0                    |                  | 64             | 06            | 100           |
| 0                    | 52               | 04             | 90            | 128           |